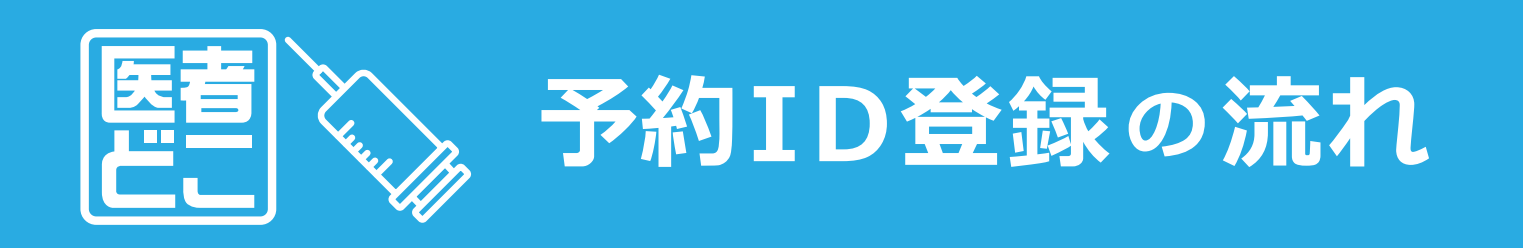

## ※ご家族の予約をお母さんが全て取る場合は お母さんお1人をご登録下さい。

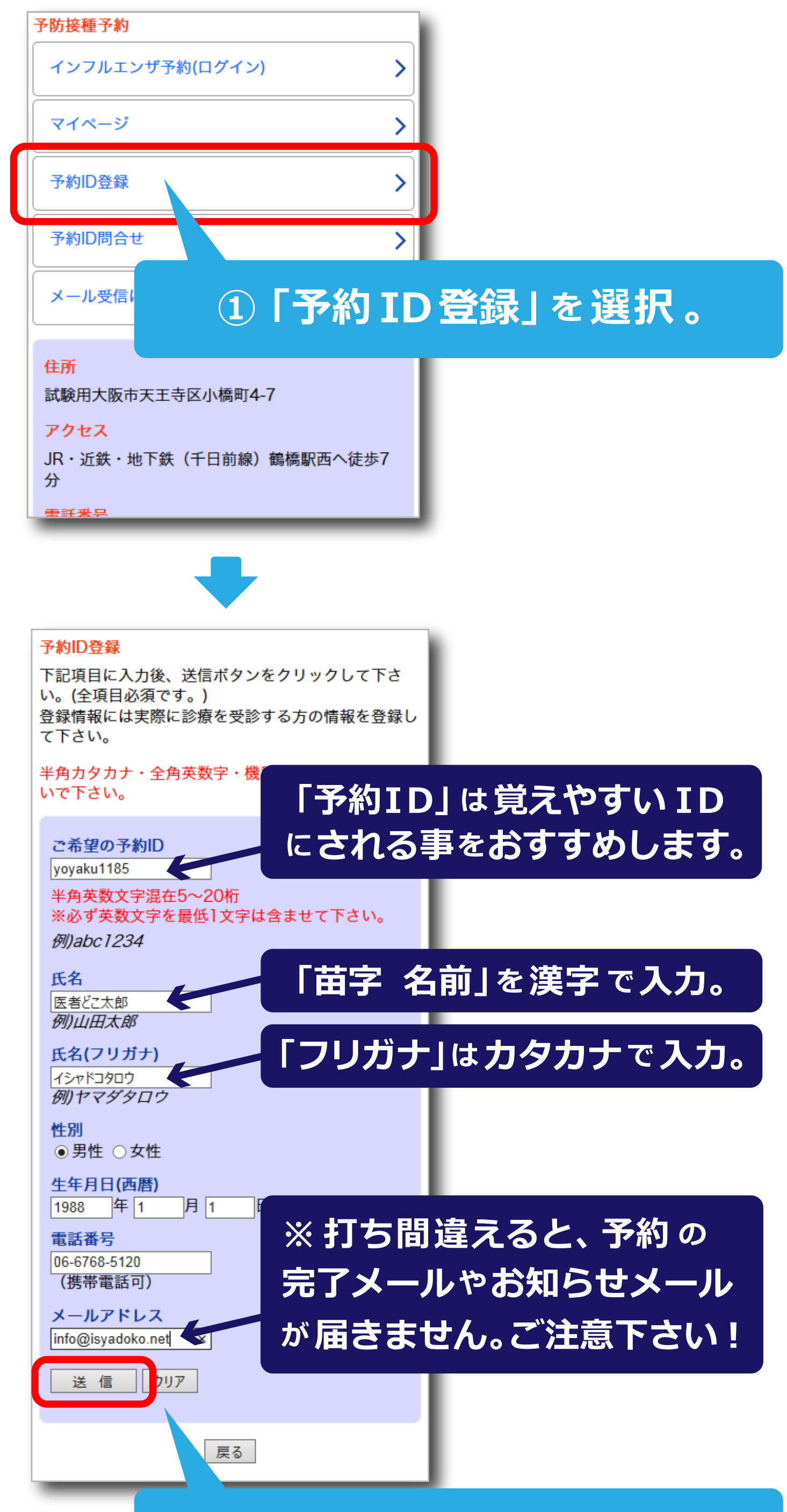

## ② 入力が完了したら「送信」。

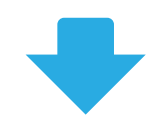

| インフルロク                          | フリニック                |
|---------------------------------|----------------------|
| 予約ID登録                          | 完了                   |
| 予約IDの登録                         | を完了しました。             |
| このまま予約<br>ことができま                | りを行う場合は、クリニックTOPから行う |
| 登録内容の確<br>できます。                 | ③ 内容を確認し、誤りがある       |
| 予約ID登録テ<br>メールアド <mark>し</mark> | 場合や、予約完了メールが到着       |
| 予約ID<br>yoyaku11                | しない場合は「マイページ」で       |
| <mark>氏名</mark><br>医者どこ太        | 入力内容を確認して下さい。        |
| 氏名(フリ)<br>イシャドコ                 | ᅴᆃᄻᆃᆃᅟᇴᄵᇰᆂᇩᆕᆂᇣᆺᇉ     |
| <mark>性別</mark><br>男性           | うさ続さ、予約を行つ場合は        |
| 生年月日(                           | クリニック TOP」 から予約を     |

| 1988年1月<br>電話番号<br>06-6768-1<br><b>行って下る</b>   | きい。                                                                                                    |
|------------------------------------------------|----------------------------------------------------------------------------------------------------|
| メールアド<br>info@isyadoko.net                     |                                                                                                    |
| ロガアウト<br>マイページ<br>クリニックTOP                     | age Top                                                                                                    |
| インフルIDクリニック<br>イシャドコタロウ様のページ                   |                                                                                                    |
| お知らせメールは電波の受信状況等により正确<br>出来ない場合があります。          | インフルIDクリニック<br>★インフルエンザワクチンの接種予約は◎月◎日<br>(◎)。接種は◎月◎日(◎)からです。                                                                    |
| メニュー   現在の予約   現在は予約されていません。   予約履歴一覧   会員情報変更 | イシャドコタロウ様 ログイン中( <u>ログアウト</u> )<br>※問診票のダウンロードは <u>コチラ</u><br>(2枚目を印刷してご記入下さい。)<br><u>予約ID登録の流れ(画像付き)</u><br><u>予約の流れ(画像付き)</u> |
| ログアウト                                          | <u>■よくある質問</u><br>☆前日までのキャンセルは「マイページ」から行い、当<br>日のキャンセルは医院までお電話下さい。                                                              |
| •                                              | 予防接種予約                                                                                                    |
| <u>クリニックTOP</u>                                | インフルエンザ予約 >                                                                                                    |
|                                                | マイページ >                                                                                                    |
|                                                | メール受信について >                                                                                                    |
|                                                | <mark>住所</mark><br>試験用大阪市天王寺区小橋町4-7<br><mark>アクセス</mark><br>JR・近鉄・地下鉄(千日前線)鶴橋駅西へ徒歩7分<br><del>素 美 素 早</del>                      |